# Configure TSL/SSL for two-way authentication

### User Role: Administrator

TLS/SSL creates encrypted connections that allow private and sensitive information to be transmitted without the risk of eavesdropping, data tampering, or message forgery. HP recommends setting up a TLS/SSL connection between Service Manager and Smart Analytics, Connector Framework Server (CFS)/connectors, or Image Server. To do this, see the following steps for different scenarios.

For details about how to create two-way authentication certificates, see How to setup SingleSignOn (SSO) in a Horizontally scaled environment.

## Configure TSL/SSL for two-way authentication between Service Manager and Smart Analytics

To Configure TSL/SSL for two-way authentication between Service Manager and Smart Analytics, follow these steps as an example:

- 1. Create a signed Service Manager server certificate and Smart Analytics certificate using the OpenSSL toolkit as a private certificate authority.
  - CA Certificate keystore file: cacerts
  - CA Certificate keystore password: "changeit"
  - CA Certificate file: mycacert.pem
  - SM Server keystore file: server.keystore
  - SM Server serverkeystore password: "serverkeystore"
  - Client public certificate file: clientpubkey.cert

Client certificate private key file: exported\_rsa.key

Trusted clients keystore file: trustedclients.keystore (Import Client public certificate into Trustedclients keystore)

Trusted clients keystore password: "trustedclients"

- 2. Configure the Service Manager server to use the server certificate and to trust the client certificate.
  - a. Copy the following files to server host and put them under the RUN directory:
    - certs\cacerts
    - certs\trustedclients.keystore

- key\server.keystore
- b. Set the following parameter values in the sm.ini file.

| Parameter                        | Value                   |
|----------------------------------|-------------------------|
| ssl                              | 1                       |
| sslConnector                     | 1                       |
| ssl_reqClientAuth                | 2                       |
| trustedsignon                    | 1                       |
| keystoreFile                     | server.keystore         |
| keystorePass                     | serverkeystore          |
| <pre>ssl_trustedClientsJKS</pre> | trustedclients.keystore |
| <pre>ssl_trustedClientsPwd</pre> | trustedclients          |
| truststoreFile                   | cacerts                 |
| truststorePass                   | changeit                |

- c. Restart the Service Manager server.
- Configure the Smart Analytics components to use the client certificate and to trust the server certificate.
  - a. Copy the following files to the *<Smart Analytics Installation*>\ssl Certificate folder on your Smart Analytics local machine:
    - certs\clientpubkey.cert
    - certs\ mycacert.pem
    - exported\_rsa.key
  - b. Configure all content components to use the certificates by setting the <Smart Analytics Installation>\Content#\Content#.cfg file.

[SSLOption1]

SSLMethod=SSLV23

```
SSLCertificate=<Smart Analytics
Installation>\sslCertificate\clientpubkey.cert
```

SSLPrivateKey=<Smart Analytics Installation>\sslCertificate\exported\_rsa.key

SSLCACertificate=<Smart Analytics Installation>\sslCertificate\mycacert.pem

[IndexServer]

SSLConfig=SSLOption1

[Server]

SSLConfig=SSLOption1

c. Configure smart search proxy to use the certificates by setting the *Smart Analytics Installation*/level2proxy/autonomyIDOLServer.cfg file:

[Service]

SSLConfig=SSLOption1

[SSLOption1]

SSLMethod=SSLV23

SSLCertificate=<Smart Analytics
Installation>\sslCertificate\clientpubkey.cert

SSLPrivateKey=<Smart Analytics Installation>\sslCertificate\exported\_rsa.key

SSLCACertificate=<Smart Analytics Installation>\sslCertificate\mycacert.pem

[IndexServer]

SSLConfig=SSLOption1

[Server]

SSLConfig=SSLOption1

SSLIDOLComponents=TRUE

[IDOLServerN]

SSLConfig=SSLOption1

d. Configure the Smart Analytics main server to use the certificates by setting the *<Smart Analytics Installation*>\IDOL\AutonomyIDOLServer.cfg file.

[SSLOption1]

SSLMethod=SSLV23

SSLCertificate=<Smart Analytics
Installation>\sslCertificate\clientpubkey.cert

SSLPrivateKey=<Smart Analytics Installation>\sslCertificate\exported\_rsa.key

SSLCACertificate=<Smart Analytics Installation>\sslCertificate\mycacert.pem

[IndexServer]

SSLConfig=SSLOption1

[DataDRE]

SSLConfig=SSLOption1

[CatDRE]

SSLConfig=SSLOption1

[AgentDRE]

SSLConfig=SSLOption1

[Server]

SSLConfig=SSLOption1

 ${\tt SSLIDOLComponents}{=}{\tt TRUE}$ 

[IDOLServerN]

SSLConfig=SSLOption1

[Agent]

SSLConfig=SSLOption1

e. Change the <Smart Analytics Installation>\IDOL\agentstore.cfg file.

[SSLOption1]

SSLMethod=SSLV23

SSLCertificate=<Smart Analytics
Installation>\sslCertificate\clientpubkey.cert

SSLPrivateKey=<Smart Analytics Installation>\sslCertificate\exported\_rsa.key

SSLCACertificate=<Smart Analytics Installation>\sslCertificate\mycacert.pem

[IndexServer]

SSLConfig=SSLOption1

[Server]

SSLConfig=SSLOption1

SSLIDOLComponents=true

f. Configure the Connector Framework Server (CFS) to use the certificates by setting the <*Smart Analytics Installation*>\CFS\CFS.cfg file.

[SSLOption1]

SSLMethod=SSLV23

SSLCertificate=<Smart Analytics
Installation>\sslCertificate\clientpubkey.cert

SSLPrivateKey=<Smart Analytics Installation>\sslCertificate\exported\_rsa.key

SSLCACertificate=<Smart Analytics Installation>\sslCertificate\mycacert.pem

//Use this parameter to specify the path to a directory containing multiple CA certificates in PEM format to check against. Each file must contain one CA certificate.

//SSLCACertificatesPath=C:\Autonomy\HTTPConnector\CACERTS\

[Server]

//to make CFS ACI port ssl encrypted.

SSLConfig=SSLOption1

g. Restart the corresponding services for the Smart Analytics components that you modified.

## Configure TSL/SSL for two-way authentication between Service Manager and CFS/connectors

To Configure TSL/SSL for two-way authentication between Service Manager and CFS/connectors, follow these steps as an example:

1. Create a signed Service Manager server certificate and Connector Framework Server (CFS) or connectors certificate using the OpenSSL toolkit as a private certificate authority.

CA Certificate keystore file: cacerts CA Certificate keystore password: "changeit" CA Certificate file: mycacert.pem SM Server keystore file: server.keystore SM Server serverkeystore password: "serverkeystore" Client public certificate file: clientpubkey.cert Client certificate private key file: exported\_rsa.key Trusted clients keystore file: trustedclients.keystore (Import Client public certificate into Trustedclients keystore)

Trusted clients keystore password: "trustedclients"

- 2. Configure the Service Manager server to use the server certificate and to trust the client certificate.
  - a. Copy the following files to server host and put them under the RUN directory:
    - certs\cacerts
    - certs\trustedclients.keystore
    - key\server.keystore
  - b. Set the following parameter values in the sm.ini file.

| Parameter                        | Value                   |
|----------------------------------|-------------------------|
| ssl                              | 1                       |
| sslConnector                     | 1                       |
| ssl_reqClientAuth                | 2                       |
| trustedsignon                    | 1                       |
| keystoreFile                     | server.keystore         |
| keystorePass                     | serverkeystore          |
| <pre>ssl_trustedClientsJKS</pre> | trustedclients.keystore |
| <pre>ssl_trustedClientsPwd</pre> | trustedclients          |
| truststoreFile                   | cacerts                 |
| truststorePass                   | changeit                |

- c. Restart the Service Manager server.
- 3. Configure the Smart Analytics Connector Framework Server (CFS) or connectors to use the client certificate and to trust the server certificate.
  - a. Copy the following files to the *<Smart Analytics Installation*>\ssl Certificate folder on your Smart Analytics local machine:
    - certs\clientpubkey.cert
    - certs\ mycacert.pem
    - exported\_rsa.key

b. Configure the Connector Framework Server (CFS) to use the certificates by setting the <Smart Analytics Installation>\CFS\CFS.cfg file.

## [SSLOption1]

SSLMethod=SSLV23

SSLCertificate=<Smart Analytics
Installation>\sslCertificate\clientpubkey.cert

SSLPrivateKey=<Smart Analytics Installation>\sslCertificate\exported\_rsa.key

SSLCACertificate=<Smart Analytics Installation>\sslCertificate\mycacert.pem

//Use this parameter to specify the path to a directory containing multiple CA certificates in PEM format to check against. Each file must contain one CA certificate.

//SSLCACertificatesPath=C:\Autonomy\HTTPConnector\CACERTS\

[Server]

//to make CFS ACI port ssl encrypted.

SSLConfig=SSLOption1

c. Configure the connectors to use the certificates by setting the <connector>.cfg file.

[Ingestion] //If CFS ACI port is ssl encrypted

IngestSSLConfig=SSLOption1

d. Restart the corresponding CFS and connector services.

#### Configure TSL/SSL for two-way authentication between Service Manager and Image Server

To Configure TSL/SSL for two-way authentication between Service Manager and Image Server, follow these steps as an example:

1. Create a signed Service Manager server certificate and Image Server certificate using the OpenSSL toolkit as a private certificate authority.

CA Certificate keystore file: cacerts CA Certificate keystore password: "changeit" CA Certificate file: mycacert.pem SM Server keystore file: server.keystore

SM Server serverkeystore password: "serverkeystore"

Client public certificate file: clientpubkey.cert

Client certificate private key file: exported\_rsa.key

Trusted clients keystore file: trustedclients.keystore (Import Client public certificate into Trustedclients keystore)

Trusted clients keystore password: "trustedclients"

- 2. Configure the Service Manager server to use the server certificate and to trust the client certificate.
  - a. Copy the following files to server host and put them under the RUN directory:
    - certs\cacerts
    - certs\trustedclients.keystore
    - key\server.keystore
  - b. Set the following parameter values in the sm.ini file.

| Parameter                        | Value                   |
|----------------------------------|-------------------------|
| ssl                              | 1                       |
| sslConnector                     | 1                       |
| ssl_reqClientAuth                | 2                       |
| trustedsignon                    | 1                       |
| keystoreFile                     | server.keystore         |
| keystorePass                     | serverkeystore          |
| <pre>ssl_trustedClientsJKS</pre> | trustedclients.keystore |
| <pre>ssl_trustedClientsPwd</pre> | trustedclients          |
| truststoreFile                   | cacerts                 |
| truststorePass                   | changeit                |

- c. Restart the Service Manager server.
- Configure the Smart Analytics Image Server to use the client certificate and to trust the server certificate.
  - a. Copy the following files to the *<Smart Analytics Installation*>\ssl Certificate folder on your Smart Analytics local machine:

- certs\clientpubkey.cert
- certs\ mycacert.pem
- exported\_rsa.key
- b. Configure the Image Server to use the certificates by setting the *Smart Analytics Installation*/ImageServer1/ImageServer1.cfg file.

[SSLOption1]

SSLMethod=SSLV23

SSLCertificate=<Smart Analytics
Installation>\sslCertificate\clientpubkey.cert

SSLPrivateKey=<Smart Analytics Installation>\sslCertificate\exported\_rsa.key

SSLCACertificate=<Smart Analytics Installation>\sslCertificate\mycacert.pem

[Server]

SSLConfig=SSLOption1

c. Restart the Image Server service.